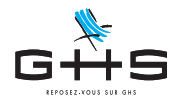

# Annexe au Courrier Privilège de mai 2020 Activité partielle - Intermittents du spectacle

Cette fiche technique vous permettra, le plus simplement possible nous espérons, de saisir vos paies d'activité partielle. <u>Elle décrit la saisie de vos paies de mai 2020, différentes de celles d'avril pour les paies en heures et en cas de maintien complémentaire du salaire.</u>

Si vous n'avez pas saisie de paies d'activité partielle en mars ou en avril, reportez vous à la fiche suivante : https://www.ghs.fr/wp-content/uploads/pdf/CPriv052020-AP-activation.pdf

## 1. Démarches administratives

Le recours à l'activité partielle doit faire l'objet d'une demande préalable sur le site https://activitepartielle.emploi.gouv.fr/. Dans le contexte actuel, les entreprises disposent d'un délai de 30 jours pour déposer leur demande, avec effet rétroactif.

## 2. Paramétrage complémentaire

<u>Ce paramétrage est nécessaire uniquement si vous pratiquez un maintien complémentaire (de 84 à 100% du net) et que vous avez des salariés en activité partielle dont le taux horaire net est supérieur à 31,97€ (ou 223,80€ net par cachet).</u>

A compter du 1er mai 2020, lorsque la somme de l'indemnité légale d'activité partielle et de l'indemnité complémentaire versée par l'employeur est supérieure à 3,15 fois le SMIC horaire (soit 31,97€), la part de l'indemnité complémentaire versée au-delà de ce montant est soumise à cotisation.

| Recherche de rubriques                                                                                                    | • Menu Paramètres > Rubriques de paie > Rubriques                                                                                                    |
|----------------------------------------------------------------------------------------------------|----------------------------------------------------------------------------------------------------|
| Code rubrique     commençant par       Libellé rubrique     commençant par       Imputation dans base salaire     (indifférent)       Spécificité DADS-U DSN     (aucune)       Particularité     (aucune)                                                                                                    | <ul> <li>Cliquer sur la loupe </li> <li>Effectuer la recherche<br/>Code rubrique commençant par AP100%</li> <li>Valider par OK</li> </ul>                                                                                |
| Chercher dans sélection Ànnuler OK<br>Sélection de rubriques<br>+ ← → → ← ← → → → → → → → → → → → → → →                                                                                                    | <ul> <li>La liste affiche la rubrique Ajustement maintien 100%.</li> <li>Cliquer sur l'icône <i>Dupliquer</i></li> <li>Choisir <i>Ajouter par duplication</i></li> </ul>                                                 |
| A jout de rubrique par duplication         Particularités         Rubrique inactivée         Libellé rubrique         Ajust de rubrique par duplication         Code rubrique         Ajustement maintien 100% net - Act. Partielle         Code rubrique d'ajustement pour garantir un maintien au-delà des 70% pris en charge par l'ASP avec calcul à l'envers à r         Mubrique soumise à cotisations         Platend       (aucun)         Heures       0 | <ul> <li>La fenêtre Ajout de rubrique par duplication apparaît.</li> <li>Modifier le <i>Code rubrique</i> en "AP100+"</li> <li>Cocher l'option <i>Rubrique soumise à cotisations</i></li> <li>Valider avec OK</li> </ul> |

Il convient donc de dupliquer la rubrique AP100% pour gérer cette situation.

Ces informations n'ont aucune valeur contractuelle. Elles n'engagent pas la responsabilité de GHS quant à leur utilisation et / ou leur interprétation. Elles ne sont prises en compte par le lecteur que sous sa seule responsabilité.

Ces informations ont un caractère général et ne prétendent pas répondre de façon exhaustive à la question traitée. Pour plus d'informations, contactez les organismes sociaux et fiscaux concernés.

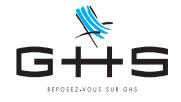

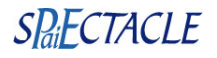

## 3. Saisie de la paie

Pour les besoins du logiciel, si pour un même contrat intermittent, il y a plusieurs type de rémunérations, la saisie des paies d'activité partielle doit être décomposée en plusieurs paies (rattachées au même contrat) :  $\rightarrow$  une paie avec uniquement les périodes travaillées

- → une paie avec uniquement les heures chômées (services pour les artistes ou heures pour les techniciens)
- $\rightarrow$  une paie avec uniquement les cachets chômés

Attention, à compter du 6 mai, le nombre d'heures indemnisées n'est plus limité à 7 heures par jour comme au mois d'avril. Il reste cependant limité à 35 heures par semaine calendaire.

Ces informations n'ont aucune valeur contractuelle. Elles n'engagent pas la responsabilité de GHS quant à leur utilisation et / ou leur interprétation. Elles ne sont prises en compte par le lecteur que sous sa seule responsabilité.

Ces informations ont un caractère général et ne prétendent pas répondre de façon exhaustive à la question traitée. Pour plus d'informations, contactez les organismes sociaux et fiscaux concernés.

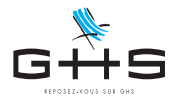

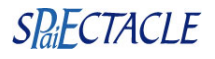

### 3.1. Paie d'activité partielle en heures

#### Activité partielle en heures sans maintien complémentaire par l'employeur

- Ajouter la paie et saisir les rubriques de paies initialement prévues au contrat (SR4, He, J8, etc...)
- Forcer le plafond à 0 (le cadenas du Plaf. prévoyance s'ouvre automatiquement, il convient de ne pas toucher à cette zone)
- Ajouter les rubriques d'activité partielle (les montants sont automatiques) :

   → APHeAb avec en quantité le nombre total d'heures initialement prévues au contrat
   → APHeIn avec en quantité le nombre d'heures indemnisées au titre de l'activité partielle
   Si le montant automatique des rubrique APHeAb et APHeIn est nul ou incohérent, il convient de vérifier que "salaire de base" est bien coché dans les Imputations des rubriques de rémunération utilisées (SR4, He, J8, etc...).

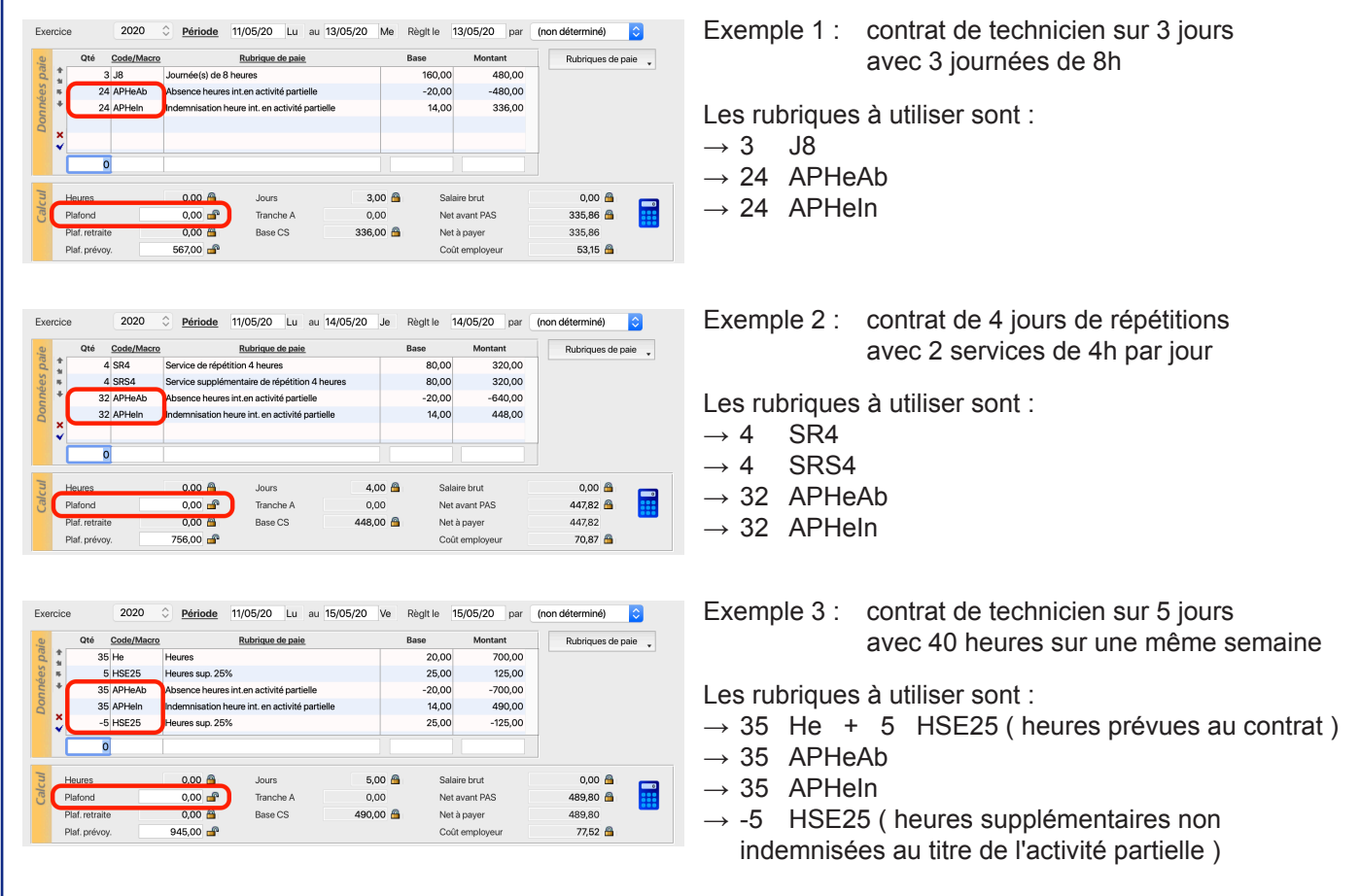

#### Si APHeln < 8,03 (sinon la paie est terminée)

Si l'indemnité calculée est inférieure au SMIC net il convient d'ajouter une rubrique de rémunération minimale garantie.

|    | Qté          | Code/Macro |           |           | Rubrique d     | le paie     |           |     | Base   | Montar      | nt    | Rubriques d | e paie |
|----|--------------|------------|-----------|-----------|----------------|-------------|-----------|-----|--------|-------------|-------|-------------|--------|
| *  | :            | 2 J7       | Journée(  | ;) de 7 h | ieures         |             |           |     | 70,00  | 14          | 10,00 |             |        |
| 16 |              | 1 J8       | Journée(s | ) de 8 h  | neures         |             |           |     | 80,00  | 8           | 80,00 |             |        |
| +  | 2            | 2 APHeAb   | Absence   | neures i  | nt.en activité | é partielle |           |     | -10,00 | -23         | 20,00 |             |        |
|    | 2            | 2 APHeln   | Indemnis  | ation he  | ure int. en ac | tivité par  | tielle    |     | 7,00   | 15          | 54,00 |             |        |
| ×. | 2            | 2 AP_RMG   | Rémunér   | ation mi  | nimale garar   | ntie - Act. | Partielle |     | 1,03   |             | 22,66 |             |        |
| н  | eures        |            | 0,00      | 6         | Jours          |             | 3,0       | 0 🔗 | Sal    | aire brut   |       | 0,00 角      |        |
| Pl | lafond       |            | 0,00      | <b>e</b>  | Tranch         | ie A        | 0,0       | 0   | Ne     | t avant PAS |       | 176,60 🔗    |        |
| Pl | laf. retrait | e          | 0,00      | 8         | Base C         | s           | 176,6     | 6 🔒 | Ne     | t à payer   |       | 176,60      |        |
| DI | laf, prévo   | y.         | 567,00    | <b>_</b>  |                |             |           |     | Co     | ût employeu |       | 27,86 🙆     |        |

Ajouter la rubrique AP\_RMG avec en quantité le nombre d'heure indemnisées et en base la différence entre l'indemnité et le SMIC net. Dans l'exemple ci-contre, APHeIn a une base de 7,00€, nous allons donc ajouter 22 AP\_RMG à 1,03€ (soit 8,03 - 7,00).

Ces informations n'ont aucune valeur contractuelle. Elles n'engagent pas la responsabilité de GHS quant à leur utilisation et / ou leur interprétation. Elles ne sont prises en compte par le lecteur que sous sa seule responsabilité.

Ces informations ont un caractère général et ne prétendent pas répondre de façon exhaustive à la question traitée. Pour plus d'informations, contactez les organismes sociaux et fiscaux concernés.

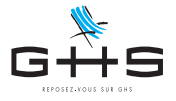

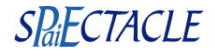

#### <u>Activité partielle en heures</u> avec maintien complémentaire par l'employeur (de 84 à 100% du net)

|   | Qté         | Code/Macr | 0          | Rubrique         | e de paie      |        | Base    | Monta         | nt    | Rubriques de pair | е. |
|---|-------------|-----------|------------|------------------|----------------|--------|---------|---------------|-------|-------------------|----|
| 1 |             | 4 SR4     | Service de | répétition 4 heu | res            |        | 8       | ),00 3        | 20,00 |                   |    |
| 1 |             | 4 SRS4    | Service su | pplémentaire de  | répétition 4 h | neures | 8       | ),00 3        | 20,00 |                   |    |
| 1 |             |           |            |                  |                |        |         |               |       |                   |    |
| , |             |           |            |                  |                |        |         |               |       |                   |    |
| 1 | ·           | -         | _          |                  |                |        |         | _             | _     |                   |    |
|   |             |           |            |                  |                |        |         |               |       |                   |    |
|   | Heures      |           | 32,00      | 🔒 Jou            | 's             | 4,0    | 0 🖴 🖉   | Salaire brut  |       | 640.00            |    |
|   | Plafond     |           | 442,32     | 🔒 Tran           | che A          | 442,3  | 2       | Net avant PAS |       | 499,66 💣          |    |
|   | Plaf. retra | ite       | 756,00     | 角 🛛 Bas          | e CS           | 640,0  | o 🖴 🔪 🐂 | Net à payer   | _     | 499,66            | -  |
|   |             |           |            | 0                |                |        |         |               |       |                   |    |

- Calculer dans un premier temps la paie normalement
- Ouvrir le cadenas du Net avant PAS pour le figer
- Ajouter les rubriques d'activité partielle avec en quantité le nombre d'heures indemnisées au titre de l'activité partielle (les montants sont automatiques) :
  - $\rightarrow$  AP100%
  - $\rightarrow$  APHeAb
  - → APHeIn

Si le montant automatique des rubrique APHeAb et APHeIn est nul ou incohérent, il convient de vérifier que "salaire de base" est bien coché dans les Imputations des rubriques de rémunération utilisées (SR4, He, J8, etc...).

| cici   | 9           | 2020      | ♀ <u>Période</u> 1  | 1/05/20 Lu :           | au 14/05/20 | Je Ré | git le 14 | /05/20    | par  | non déterminé) | <b></b> |
|--------|-------------|-----------|---------------------|------------------------|-------------|-------|-----------|-----------|------|----------------|---------|
| ~      | Qté         | Code/Macr | 0                   | Rubrique de paie       |             | Bas   | е         | Montant   |      | Rubriques de   | e paie  |
| Ų      | G           | 32 AP100% | Ajustement mainti   | en 100% net - Act.     | Partielle   |       | 1,62      | 5         | 1,86 |                |         |
| 5      |             | 4 SR4     | Service de répétiti | on 4 heures            |             |       | 80,00     | 320       | 0,00 |                |         |
| +      |             | 4 SRS4    | Service suppléme    | ntaire de répétition   | 4 heures    |       | 80,00     | 320       | 0,00 |                |         |
|        |             | 32 APHeAb | Absence heures ir   | nt.en activité partiel | le          |       | -20,00    | -640      | 0,00 |                |         |
| ×<br>✓ | 1           | 32 APHeln | Indemnisation heu   | ure int. en activité p | artielle    |       | 14,00     | 448       | 8,00 |                |         |
|        |             |           |                     |                        |             |       |           |           |      |                |         |
| ł      | leures      |           | 0.00 🚔              | Jours                  | 4,0         | 00 角  | Salaire   | a brut    |      | 0.00 🕾         |         |
| F      | Plafond     |           | 0,00 💣 🔵            | Tranche A              | 0,0         | 00    | Net av    | ant PAS   | C    | 499,66 🚅       | •]      |
| F      | Plaf. retra | ite       | 0,00 📇              | Base CS                | 499,4       | 86 🔒  | Net à j   | payer     |      | 499,66         | -       |
| F      | laf. prév   | ov.       | 756.00 🗬            |                        |             |       | Coût e    | employeur |      | 130,94 角       |         |

- Forcer le plafond à 0 (le cadenas du Plaf. prévoyance s'ouvre automatiquement, il convient de ne pas toucher à cette zone)
- Faire remonter la ligne AP100% en première ligne de la paie (avec la flèche rouge à gauche du tableau). Le cadenas du net avant PAS doit toujours être ouvert avec le net à maintenir renseigné.
- Cliquer sur la calculatrice.

#### Attention, le nombre d'heures indemnisées est limité à 35 heures par semaine calendaire

Exemple 1 : Contrat d'artiste de 4 jours de répétitions avec 2 services de 4h par jour Les rubriques à utiliser sont :  $\rightarrow$  32 AP100%  $\rightarrow 4$ SR4 + 4 SRS4  $\rightarrow$  32 APHeAb  $\rightarrow$  32 APHeln Exemple 2 : Contrat de technicien sur 3 jours avec 2 journées de 6h et 1 journée de 8h Les rubriques à utiliser sont :  $\rightarrow$  20 AP100% → 2 J6 + 1 J8  $\rightarrow$  20 APHeAb  $\rightarrow$  20 APHeln Exemple 3 : Contrat de technicien sur 5 jours avec 40 heures sur une même semaine Les rubriques à utiliser sont :  $\rightarrow$  35 AP100%  $\rightarrow$  35 He + 5 HSE25  $\rightarrow$  35 APHeAb  $\rightarrow$  35 APHeln Remarque : les 5 heures supplémentaires restent dans cet exemple maintenues par l'employeur et sont soumises à cotisations. Remarque : Le mécanisme de rémunération minimale garantie n'a ici pas de sens puisque l'employeur maintient la rémunération habituelle du salarié. Attention toutefois, en cas de maintien partiel, à 90% par exemple, le salaire maintenu ne peut être inférieur à 56,21€ par cachet.

Ces informations n'ont aucune valeur contractuelle. Elles n'engagent pas la responsabilité de GHS quant à leur utilisation et / ou leur interprétation. Elles ne sont prises en compte par le lecteur que sous sa seule responsabilité.

Ces informations ont un caractère général et ne prétendent pas répondre de façon exhaustive à la question traitée. Pour plus d'informations, contactez les organismes sociaux et fiscaux concernés.

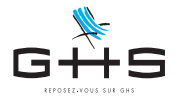

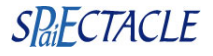

#### Si APHeIn > 31,97 (sinon passer à l'étape suivante)

Dans l'exemple ci-dessous, APHeIn = 42 soit une base supérieure à 31,97. Dans ce cas, le maintien complémentaire par l'employeur est intégralement soumis à cotisations.

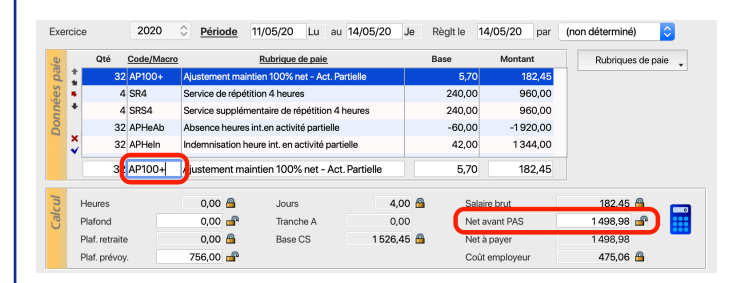

Ouvrir le cadenas du net avant PAS pour le figer.

Sélectionner la ligne AP100% et remplacer le code rubrique par AP100+.

Cliquer sur la calculatrice, la paie est terminée.

#### Si APHeln + AP100% > 31,97 (sinon la paie est terminée)

Dans notre exemple APHeIn = 30,62 et AP100% = 4,68. La somme des deux est donc égale à 35,30, elle est supérieure à 31,97. Dans ce cas, une part du maintien complémentaire par l'employeur est soumise à cotisations.

| rcic | e .           | 2020       | <u> Période </u>   | 11/05/20 Lu au           | u 14/05/20 | Je Rè | git le 14, | /05/20 par | (non déterminé) | \$     |
|------|---------------|------------|--------------------|--------------------------|------------|-------|------------|------------|-----------------|--------|
|      | Qté           | Code/Macro |                    | Rubrique de paie         |            | Ba    | 50         | Montant    | Rubriques d     | e paie |
| *    | 32            | 2 AP100%   | Ajustement main    | tien 100% net - Act. P   | Partielle  |       | 4,68       | 149,80     |                 |        |
| 5    | 4             | SR4        | Service de répétit | ion 4 heures             |            |       | 175,00     | 700,00     |                 |        |
| +    | 4             | SRS4       | Service suppléme   | entaire de répétition 4  | l heures   |       | 175,00     | 700,00     |                 |        |
|      | 32            | 2 APHeAb   | Absence heures i   | nt.en activité partielle | •          |       | -43,75     | -1 400,00  |                 |        |
|      | 32            | APHeln     | Indemnisation he   | ure int. en activité par | tielle     |       | 30,62      | 980,00     |                 |        |
| Ŷ    | 32            | 2 AP100%   | Ajustement maint   | tien 100% net - Act. P   | Partielle  |       | 1,35       | 43,20      |                 |        |
|      |               |            |                    |                          |            |       |            |            |                 |        |
|      | Heures        |            | 0,00 🖴             | Jours                    | 4,0        | 10 🔒  | Salaire    | brut       | 0.00 🖨          |        |
|      | Plafond       |            | 0,00 💣             | Tranche A                | 0,0        | 10    | Net av     | ant PAS    | 1129,49 📹       |        |
|      | Plaf. retrait | e          | 0,00 🔗             | Base CS                  | 1173,0     | 10 🔒  | Net à p    | oayer      | 1 129,49        |        |
|      | Plaf. prévo   | y.         | 756,00 💣           |                          |            |       | Coût e     | mployeur   | 326,97 🖀        |        |

| xei | cice |              | 2020       | Période       | 11/05/20 Lu a                 | u 14/05/20 Je | Règit le | 14/05/20 par  | (non déterminé)   |
|-----|------|--------------|------------|---------------|-------------------------------|---------------|----------|---------------|-------------------|
| 2   |      | Qté          | Code/Macro |               | Rubrique de paie              |               | Base     | Montant       | Rubriques de paie |
| 2   | 1    | 3            | 2 AP100+   | Ajustement n  | naintien 100% net - Act. F    | Partielle     | 3,9      | 1 125,24      |                   |
| 3   | 40   |              | 4 SR4      | Service de ré | pétition 4 heures             |               | 175,00   | 700,00        |                   |
|     | +    |              | 4 SRS4     | Service supp  | lémentaire de répétition 4    | 1 heures      | 175,00   | 700,00        |                   |
| ŝ   |      | 3            | 2 APHeAb   | Absence heu   | res int.en activité partielle | •             | -43,75   | 5 -1 400,00   |                   |
|     |      | 3            | 2 APHeln   | Indemnisatio  | n heure int. en activité par  | rtielle       | 30,62    | 2 980,00      |                   |
|     | ÷.   | 3            | 2 AP100%   | Ajustement n  | naintien 100% net - Act. F    | Partielle     | 1,35     | 5 43,20       |                   |
|     |      | 3            | AP100+     | ustement      | maintien 100% net - Ac        | ct. Partielle | 3,9      | 1 125,24      |                   |
| 5   | н    | leures       |            | 0,00 🔒        | Jours                         | 4,00          | Sa Sa    | alaire brut   | 125.24            |
| 5   | P    | lafond       |            | 0,00 💣        | Tranche A                     | 0,00          | Ne       | et avant PAS  | 1 129,49 💣 🔵      |
|     | P    | laf. retrait | te         | 0,00 角        | Base CS                       | 1 148,44      | A Ne     | et à payer    | 1129,49           |
|     | P    | laf. prévo   | ıy.        | 756,00 🚅      | a                             |               | Co       | oût employeur | 385,80 角          |

Ouvrir le cadenas du net avant PAS pour le figer.

Ajouter une nouvelle ligne AP100% avec la même quantité que les autres rubriques d'activité partielle. La base doit elle être égale à la différence entre 31,97 et la base de la rubrique APHeIn.

Dans notre exemple on saisira par exemple 32 AP100% à 1,35 (soit 31,97 - 30,62).

Sélectionner ensuite la première ligne AP100% et remplacer le code rubrique par AP100+.

Cliquer sur la calculatrice, la paie est terminée.

Ces informations n'ont aucune valeur contractuelle. Elles n'engagent pas la responsabilité de GHS quant à leur utilisation et / ou leur interprétation. Elles ne sont prises en compte par le lecteur que sous sa seule responsabilité.

Ces informations ont un caractère général et ne prétendent pas répondre de façon exhaustive à la question traitée. Pour plus d'informations, contactez les organismes sociaux et fiscaux concernés.

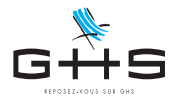

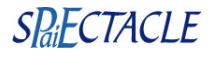

### 3.2. Paie d'activité partielle en cachets

#### Activité partielle en cachets sans maintien complémentaire par l'employeur

- Ajouter la paie et saisir les cachets prévus au contrat (quantités et montants) avec ces rubriques spécifiques :

   → APCaSa quelle que soit la durée du contrat (il n'y a pas de distinction ici entre cachets isolés et cachets groupés)
   → APC2Sa si des cachets deuxième représentation étaient prévus au contrat
- Forcer le plafond à 0 (le cadenas du Plaf. prévoyance s'ouvre automatiquement, il convient de ne pas toucher à cette zone)
- Ajouter les rubriques d'activité partielle (les montants sont automatiques) :
   APCaAb avec en quantité le nombre de cachets initialement prévus au contrat
  - ightarrow APCaIn avec en quantité le nombre de cachets indemnisés au titre de l'activité partielle

#### Attention, le nombre de cachets indemnisés est limité à 5 par semaine calendaire.

| Exercice 2020 C <u>Période</u> 11/05/20 Lu au 13/05/20 Me Règit le 13/05/20 par (non déterminé)<br>Ché <u>Code/Macro</u><br><u>Stables au la constant</u><br><u>Ché Code/Macro</u><br><u>Stables au la constant</u><br><u>Stables au la constant au la constant au la constant au la cons</u> | Exemple 1 : contrat de 3 jours de représentations<br>avec 1 cachet de 200€ brut par jour                                                  |
|----------------------------------------------------------------------------------------------------|----------------------------------------------------------------------------------------------------|
| S APCaln Indemnisation cachet en activité partielle     140,00     420,00     420,00                                                                                                    | Les rubriques à utiliser sont :<br>→ 3 APCaSa (200€ brut à saisir)<br>→ 3 APCaAb (montant automatique)                                    |
| Butters         0.00 mm         Jours         3.00 mm         Salaire brut         0.00 mm           Platond         0.00 mm         Tranche A         0.00 Net awart PAS         392,19 mm           Plat retraite         0.00 mm         Base CS         420,00 mm         Net a wayer         392,19 mm           Plat prévoyance         567,00 mm         Coût employeur         66,44 mm                                                                                                    | $\rightarrow$ 3 APCaIn (montant automatique)                                                                                              |
| Exercice         2020 <u>Période</u> 11/05/20         Lu         au         13/05/20         Me         Règit le         13/05/20         par         (non déterminé)         Image: Construint de partielle         Image: Construint de partielle         Base         Montant         Rubriques de pale         Rubriques de pale         Rubriques de                                                                                                    | Exemple 2 : contrat de 3 jours de représentations<br>avec 2 cachets de 200€ brut par jour                                                 |
|                                                                                                    | Les rubriques à utiliser sont :<br>→ 3 APCaSa (200€ brut à saisir)<br>→ 3 APC2Sa (200€ brut à saisir)<br>→ 6 APCaAb (montant automatique) |
| Plat retraite 0.00 th Base CS 700,00 k Net à payer 653,69<br>Plat, prévoyance 567,00 k Coit employeur 110,18 k                                                                                                    | $\rightarrow$ 5 APCaln (seuls 5 cachets sont indemnisés)                                                                                  |

#### Si APCaln < 56,21 (sinon la paie est terminée)

Si l'indemnité calculée est inférieure à 7 x le SMIC net (56,21€) il convient d'ajouter une rubrique de rémunération minimale garantie.

|    | Qté        | Code/Macro |           |           | Rubrique d    | le paie       |           |     | Base   | Mo         | ntant   | Rubriques de | paie |
|----|------------|------------|-----------|-----------|---------------|---------------|-----------|-----|--------|------------|---------|--------------|------|
| 1  |            | 3 APCaSa   | Cachet er | n activit | é partielle   |               |           |     | 70,00  |            | 210,00  |              |      |
| 15 |            | 3 APCaAb   | Absence   | cachet    | en activité p | artielle      |           |     | -70,00 |            | -210,00 |              |      |
| +  | ·          | 3 APCaln   | Indemnisa | ation ca  | chet en activ | vité partiel  | le        |     | 49,00  |            | 147,00  |              |      |
|    |            | 3 AP_RMG   | Rémunéra  | ation mi  | nimale garar  | ntie - Act. I | Partielle |     | 7,21   | D          | 21,63   |              |      |
| Q  |            |            |           |           |               |               |           |     |        |            |         |              |      |
|    |            |            |           |           |               |               |           |     |        |            |         |              |      |
|    | Heures     |            | 0,00      | <u> </u>  | Jours         |               | 3,0       | 0 🔒 | Sa     | laire brut |         | 0,00 角       |      |
|    | Plafond    |            | 0,00      | <b>e</b>  | Tranch        | ne A          | 0,0       | 0   | Ne     | t avant P. | AS      | 137,26 🔒     |      |
|    | Plaf. retr | aite       | 0,00      | <u>6</u>  | Base C        | cs            | 168,6     | з 🔒 | Ne     | t à payer  |         | 137,26       |      |
|    | Plaf pré   | vovance    | 567.00    | -         |               |               |           |     | Co     | ût emplo   | veur    | 23.26 角      |      |

Ajouter la rubrique AP\_RMG avec en quantité le nombre de cachets indemnisés et en base la différence entre l'indemnité et le SMIC net. Dans l'exemple ci-contre, APCaln a une base de 49€, nous allons donc ajouter 3 AP\_RMG à 7,21€ (soit 56,21 - 49).

Ces informations n'ont aucune valeur contractuelle. Elles n'engagent pas la responsabilité de GHS quant à leur utilisation et / ou leur interprétation. Elles ne sont prises en compte par le lecteur que sous sa seule responsabilité.

Ces informations ont un caractère général et ne prétendent pas répondre de façon exhaustive à la question traitée. Pour plus d'informations, contactez les organismes sociaux et fiscaux concernés.

## **Courrier Privilège**

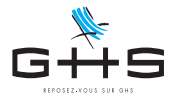

### Activité partielle en cachets

#### avec maintien complémentaire par l'employeur (de 84 à 100% du net)

Ajouter la paie et saisir les cachets prévus au contrat (quantités et montants) avec ces rubriques spécifiques :

 → APCaSa quelque soit la durée du contrat (il n'y a pas de distinction ici entre cachets isolés et cachets groupés)
 → APC2Sa si des cachets deuxième représentation étaient prévus au contrat

| 900.00 @ |
|----------|
| 722.8    |
|          |

- Calculer la paie en cliquant sur la calculatrice
- Ouvrir le cadenas du Net avant PAS pour le figer
- Ajouter les rubriques d'activité partielle (les montants sont automatiques) :
  - $\rightarrow$  AP100% avec 3 en quantité
  - → APCaAb avec en quantité le nombre de cachets indemnisés au titre de l'activité partielle
  - (la rémunération est ainsi maintenue par l'employeur sur les cachets non indemnisés par l'État)
  - → APCaIn avec en quantité le nombre de cachets indemnisés au titre de l'activité partielle

| xercice |            | 2020       | Période            | 1/05/20 Lu au           | 13/05/20 | Ae Règit le | 13/05/20 par   | r (non déterminé) ᅌ |
|---------|------------|------------|--------------------|-------------------------|----------|-------------|----------------|---------------------|
| u o     | Qté        | Code/Macro |                    | Rubrique de paie        |          | Base        | Montant        | Rubriques de paie   |
|         | C          | 3 AP100%   | Ajustement maint   | ien 100% net - Act. P   | artielle | 31,         | 01 93,03       | 3                   |
| £ #     |            | 3 APCaSa   | Cachet en activité | partielle               |          | 300,        | 900,00         |                     |
| +       | - (        | 3 APCaAb   | Absence cachet e   | n activité partielle    |          | -300,       | -900,00        | 0                   |
| 5       | U          | 3 APCaln   | Indemnisation car  | chet en activité partie | lle      | 210,        | 630,00         | 0                   |
| ž       |            |            |                    |                         |          |             |                |                     |
|         |            |            | 1                  |                         |          |             |                |                     |
|         |            |            |                    |                         |          |             |                |                     |
| н       | eures      |            | 0.00 🕱             | Jours                   | 3,00     |             | Salaire brut   | 0.00 @              |
| P       | lafond     |            | 0,00 🗬             | Tranche A               | 0,00     |             | Net avant PAS  | 722,8 🝙 🔒           |
| P       | laf. retra | ite        | 0,00 📇             | Base CS                 | 723,03   | 3 🙆 📘       | vet à payer    | 722,80              |
| P       | laf. prévi | oy.        | 567,00 🗬           |                         |          |             | Coût employeur | 206,76 🔒            |

- Forcer le plafond à 0. (le cadenas du Plaf. prévoyance s'ouvre automatiquement, il convient de ne pas toucher à cette zone)
- Faire remonter la ligne AP100% en première ligne de la paie (avec la flèche rouge à gauche du tableau). Le cadenas du net avant PAS doit toujours être ouvert avec le net à maintenir renseigné.
- Cliquer sur la calculatrice.

#### Attention, le nombre de cachets indemnisés est limité à 5 par semaine calendaire.

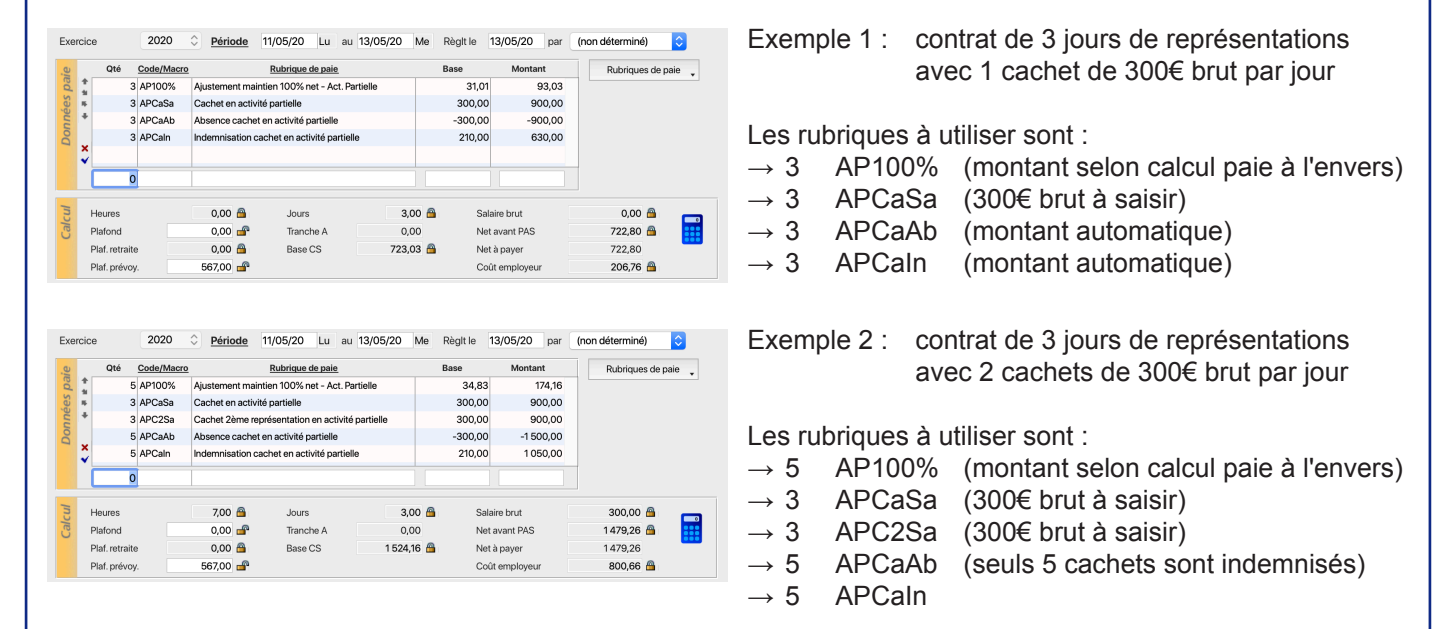

Remarque : Le mécanisme de rémunération minimale garantie n'a ici pas de sens puisque l'employeur maintient la rémunération habituelle du salarié. Attention toutefois, en cas de maintien partiel, à 90% par exemple, le salaire maintenu ne peut être inférieur à 56,21€ par cachet.

Ces informations n'ont aucune valeur contractuelle. Elles n'engagent pas la responsabilité de GHS quant à leur utilisation et / ou leur interprétation. Elles ne sont prises en compte par le lecteur que sous sa seule responsabilité.

Ces informations ont un caractère général et ne prétendent pas répondre de façon exhaustive à la question traitée. Pour plus d'informations, contactez les organismes sociaux et fiscaux concernés.

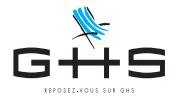

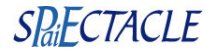

#### Si APCaln > 223,80 (sinon passer à l'étape suivante)

Dans l'exemple ci-dessous, APCaIn = 280 soit une base supérieure à 223,80. Dans ce cas, le maintien complémentaire par l'employeur est intégralement soumis à cotisations.

| xer | cice    |         | 2020       | Péric     | <u>de</u> 1 | 1/05/20      | Lu au        | 13/05/20    | Me     | Règit le | 13/05     | 5/20 pa  | ar (n | on déterminé) | \$     |
|-----|---------|---------|------------|-----------|-------------|--------------|--------------|-------------|--------|----------|-----------|----------|-------|---------------|--------|
| e   | Q       | té      | Code/Macro |           |             | Rubrique o   | le paie      |             |        | Base     |           | Aontant  |       | Rubriques de  | paie 🖕 |
| pa  | :       | 3       | AP100+     | Ajusteme  | nt maint    | ien 100% n   | et - Act. Pa | artielle    |        | 51,5     | 7         | 154,3    | 71    |               |        |
| es  |         | 3       | APCaSa     | Cachet er | activité    | partielle    |              |             |        | 400,0    | 0         | 1 200,0  | 0     |               |        |
| Buc | +       | 3       | APCaAb     | Absence   | achet e     | n activité p | artielle     |             |        | -400,0   | 0         | -1 200,0 | 0     |               |        |
| 0   |         | 3       | APCaln     | Indemnisa | tion cad    | het en activ | /ité partiel | le          |        | 280,0    | 0         | 840,0    | 0     |               |        |
|     | ×       |         |            |           |             |              |              |             |        |          |           |          |       |               |        |
|     |         | В       | AP100+     | / justeme | nt mair     | itien 100%   | net - Act    | . Partielle |        | 51,5     | 7         | 154,7    | 71    |               |        |
| 5   | Heure   | s       |            | 0.00      | <b>A</b>    | Jours        |              | 3           | 00 6   | s        | alaire br | ut       |       | 154.71 🚇      | _      |
| Car | Plafor  | nd      |            | 0,00      | 4           | Tranch       | ne A         | 0           | .00    |          | et avani  | PAS      |       | 971,44 💣      | ) 🖬    |
|     | Plaf. n | etraite |            | 0,00      | <u> </u>    | Base C       | s            | 994         | l,71 🖁 | N        | et à pay  | er       |       | 971,44        | -      |
|     | Plaf. p | révoy.  |            | 567,00    | P           |              |              |             |        | С        | oût emp   | loyeur   |       | 356,39 角      |        |

Ouvrir le cadenas du net avant PAS pour le figer.

Sélectionner la ligne AP100% et remplacer le code rubrique par AP100+.

Cliquer sur la calculatrice, la paie est terminée.

Si APCaln + AP100% > 223,80 (sinon la paie est terminée)

Dans cet autre exemple APCaln = 210 et AP100% = 31,01. La somme des deux est donc égale à 241,01, elle est supérieure à 223,80. Dans ce cas, une part du maintien complémentaire par l'employeur est soumise à cotisations.

|   | Qté         | Code/Macro | <u>D</u>           | Rubrique de paie           |        | Base    | Montant                   | Rubriques de paie |
|---|-------------|------------|--------------------|----------------------------|--------|---------|---------------------------|-------------------|
| 1 |             | 3 AP100%   | Ajustement maint   | ien 100% net - Act. Par    | tielle | 31,01   | 93,03                     |                   |
| ĥ | 5           | 3 APCaSa   | Cachet en activité | partielle                  |        | 300,00  | 900,00                    |                   |
| 4 | ŀ           | 3 APCaAb   | Absence cachet e   | n activité partielle       |        | -300,00 | -900,00                   |                   |
|   | _           | 3 APCaln   | Indemnisation car  | chet en activité partielle | ,      | 210,00  | 630,00                    |                   |
| 2 |             | 3 AP100%   | Ajustement maint   | ien 100% net - Act. Par    | tielle | 13,80   | 41,40                     |                   |
|   | 0<br>Heures |            | 0.00               | Jours                      | 3.00   | A _Sala | ire brut                  | 0.00 @            |
|   | Plafond     |            | 0,00 💣             | Tranche A                  | 0,00   | Net     | avant PAS                 | 722,80 💣          |
|   | Plaf. retra | ite        | 0,00 🖀             | Base CS                    | 764,43 | A Net   | à payer                   | 722,80            |
|   |             |            | 50300              |                            |        | 0-0     | e anna ta constanta da la | 206 76 @          |

|   | Qté                                   | Code/Macro                                    | e/Macro Rubrique de paie |                           |               | Base          | Montant        | Rubriques de paie |
|---|---------------------------------------|-----------------------------------------------|--------------------------|---------------------------|---------------|---------------|----------------|-------------------|
| * |                                       | 3 AP100+                                      | Ajustement ma            | aintien 100% net - Act. I | Partielle     | 20,           | 22 60,66       | 5                 |
| ÷ | 3 APCaSa Cachet en activité partielle |                                               |                          |                           | 300,          | 300,00 900,00 |                |                   |
| + |                                       | 3 APCaAb Absence cachet en activité partielle |                          |                           |               | -300,00       | -900,00        |                   |
|   |                                       | 3 APCaln                                      | Indemnisation            | cachet en activité parti  | elle          | 210,          | 00 630,00      |                   |
| Ş |                                       | 3 AP100%                                      | Ajustement ma            | aintien 100% net - Act. I | Partielle     | 13,           | 80 41,40       | )                 |
|   |                                       | AP100+                                        | Austement m              | aintien 100% net - A      | ct. Partielle | 20,           | 22 60,66       | 3                 |
|   | Heures                                |                                               | 0,00 🖴                   | Jours                     | 3,00          | 8             | Salaire brut   | 60,66 🗎           |
|   | Plafond                               |                                               | 0,00 💣                   | Tranche A                 | 0,00          |               | Net avant PAS  | 722,80 💣          |
|   | Plaf. retra                           | ite                                           | 0,00 🖀                   | Base CS                   | 732,06        | <b>a</b>      | Net à payer    | 722,80            |
|   | Plaf. prév                            | ov.                                           | 567,00 💣                 |                           |               |               | Coût employeur | 235,24 角          |

Ouvrir le cadenas du net avant PAS pour le figer.

Ajouter une nouvelle ligne AP100% avec la même quantité que les autres rubriques d'activité partielle. La base doit elle être égale à la différence entre 223,80 et la base de la rubrique APCaIn.

Dans notre exemple on saisira par exemple 3 AP100% à 13,80 (soit 223,80 - 210).

Sélectionner ensuite la première ligne AP100% et remplacer le code rubrique par AP100+.

Cliquer sur la calculatrice, la paie est terminée.

Ces informations n'ont aucune valeur contractuelle. Elles n'engagent pas la responsabilité de GHS quant à leur utilisation et / ou leur interprétation. Elles ne sont prises en compte par le lecteur que sous sa seule responsabilité.

Ces informations ont un caractère général et ne prétendent pas répondre de façon exhaustive à la question traitée. Pour plus d'informations, contactez les organismes sociaux et fiscaux concernés.

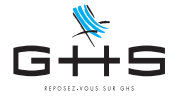

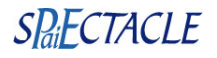

## 4. Événement suspension de contrat

Pour les paies d'activité partielle, la déclaration d'un Événement "Suspension de contrat" est obligatoire pour les permanents comme pour les intermittents.

# La version 7.3.2 r1 permet de ne pas vous soucier des fiches événements au moment de la saisie des paies d'intermittents. Les événements peuvent être créés en quelques clics au moment de générer votre DSN.

| DSN - Liste des anomalies         Descriptif de l'erreur         Erreurs globales         Société         1º Des paies d'activité partielle n'ont pas d'événements liés de ce type         -> Il convient de les créer depuis la liste des événements (double cliquer sur cette ligne ou depuis le menu Contrats)                                                                                                    | Si lorsque vous générez la DSN une anomalie signale<br>"Des paies d'activité partielle n'ont pas d'événements liés<br>à ce type", des fiches Événements restent à créer.<br>Un double clic sur la première ligne de l'anomalie permet<br>d'afficher les paies concernées. |
|----------------------------------------------------------------------------------------------------|----------------------------------------------------------------------------------------------------|
| Ex         N°         Dates de paie         Hrs         Spécif.         Salaire         Salaire           20         11         14/04         14/04         1         25,00         141,43         DES VENTS Rose           20         10         14/04         14/04         1         25,00         141,43         DES VENTS Rose           20         9         14/04         14/04         1         25,00         139,96         SIMON Alexandre                                                                                                    | Valider l'alerte de confirmation.                                                                                                    |
| Cette procédure va créer un Evénement 'Suspension de contrat - Activité partielle' pour la période de chacune des paies sélectionnées.           Annuler         OK                                                                                                    |                                                                                                    |
| Iste des ajouts d'événements         →       →       →       →       →       →       →       →       →       →       →       →       →       →       →       →       →       →       →       →       →       →       →       →       ↓       ↓       ↓       ↓       ↓       ↓       ↓       ↓       ↓       ↓       ↓       ↓       ↓       ↓       ↓       ↓       ↓       ↓       ↓       ↓       ↓       ↓       ↓       ↓       ↓       ↓       ↓       ↓       ↓       ↓       ↓       ↓       ↓       ↓       ↓       ↓       ↓       ↓       ↓       ↓       ↓       ↓       ↓       ↓       ↓       ↓       ↓       ↓       ↓       ↓       ↓       ↓       ↓       ↓       ↓       ↓       ↓       ↓       ↓       ↓       ↓       ↓       ↓       ↓       ↓       ↓       ↓       ↓       ↓       ↓       ↓       ↓       ↓       ↓       ↓       ↓       ↓       ↓       ↓       ↓       ↓       ↓       ↓       ↓       ↓       ↓       ↓       ↓       ↓       ↓       ↓ | La liste des fiches Événements créées apparaît à l'écran.                                                                                                    |
| DSN - Liste des anomalies      DSN - Liste des anomalies      Double-cliquer sur les areaurs signalées pour visualiser les      données à corriger.      Poursuivre malgré les erreurs                                                                                       | Si la fenêtre d'anomalies DSN n'a pas été fermée, il suffit<br>ensuite de cliquer sur <i>Valider les corrections</i> .                                                                                                    |
| Valider les corrections Annuler OK                                                                                                    |                                                                                                    |
| Ajout d'événement     Type   Arrêt de travail   Du   Dernier jour travaillé   Durée de l'arrêt   jours   Salarié   Contrat   (aucun)   Inclure les contrats terminés                                                                                                    | Remarque : en ajout simple de fiche Événement, une nouvelle option<br>"Inclure les contrats terminés" permet également de faciliter la saisie<br>manuelle de la fiche.                                                                                                    |

Ces informations n'ont aucune valeur contractuelle. Elles n'engagent pas la responsabilité de GHS quant à leur utilisation et / ou leur interprétation. Elles ne sont prises en compte par le lecteur que sous sa seule responsabilité.

Ces informations ont un caractère général et ne prétendent pas répondre de façon exhaustive à la question traitée. Pour plus d'informations, contactez les organismes sociaux et fiscaux concernés.